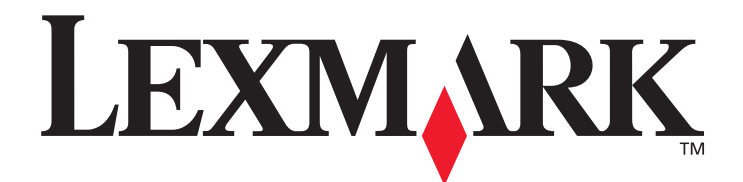

# E350d and E352dn

### **Menus and Messages**

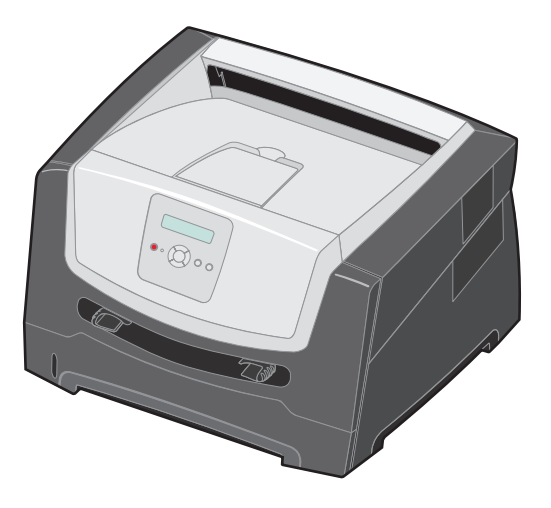

June 2006

www.lexmark.com

Lexmark and Lexmark with diamond design are trademarks of Lexmark International, Inc., registered in the United States and/or other countries. © 2006 Lexmark International, Inc. All rights reserved. 740 West New Circle Road Lexington, Kentucky 40550

#### Edition: June 2006

The following paragraph does not apply to any country where such provisions are inconsistent with local law: LEXMARK INTERNATIONAL, INC., PROVIDES THIS PUBLICATION "AS IS" WITHOUT WARRANTY OF ANY KIND, EITHER EXPRESS OR IMPLIED, INCLUDING, BUT NOT LIMITED TO, THE IMPLIED WARRANTIES OF MERCHANTABILITY OR FITNESS FOR A PARTICULAR PURPOSE. Some states do not allow disclaimer of express or implied warranties in certain transactions; therefore, this statement may not apply to you.

This publication could include technical inaccuracies or typographical errors. Changes are periodically made to the information herein; these changes will be incorporated in later editions. Improvements or changes in the products or the programs described may be made at any time.

Comments about this publication may be addressed to Lexmark International, Inc., Department F95/032-2, 740 West New Circle Road, Lexington, Kentucky 40550, U.S.A. In the United Kingdom and Eire, send to Lexmark International Ltd., Marketing and Services Department, Westhorpe House, Westhorpe, Marlow Bucks SL7 3RQ. Lexmark may use or distribute any of the information you supply in any way it believes appropriate without incurring any obligation to you. To obtain additional copies of publications related to this product, visit the Lexmark Web site at www.lexmark.com.

References in this publication to products, programs, or services do not imply that the manufacturer intends to make these available in all countries in which it operates. Any reference to a product, program, or service is not intended to state or imply that only that product, program, or service may be used. Any functionally equivalent product, program, or service that does not infringe any existing intellectual property right may be used instead. Evaluation and verification of operation in conjunction with other products, programs, or services, except those expressly designated by the manufacturer, are the user's responsibility.

#### © 2006 Lexmark International, Inc.

#### All rights reserved.

#### UNITED STATES GOVERNMENT RIGHTS

This software and any accompanying documentation provided under this agreement are commercial computer software and documentation developed exclusively at private expense.

## Contents

| Chapter 1: Using printer menus            |   |
|-------------------------------------------|---|
| Understanding the control panel           | 5 |
| Menu Groups                               | 7 |
| Paper Menu                                | 7 |
| Finishing Menu                            |   |
| Utilities Menu                            |   |
| Job Menu                                  |   |
| Quality Menu                              |   |
| Setup Menu                                |   |
| PCL Emul Menu                             |   |
| PostScript Menu                           |   |
| PPDS Menu                                 |   |
| Parallel Menu                             |   |
| Network Menu                              |   |
| USB Menu                                  |   |
| Chapter 2: Understanding printer messages |   |
|                                           |   |
| Index                                     |   |

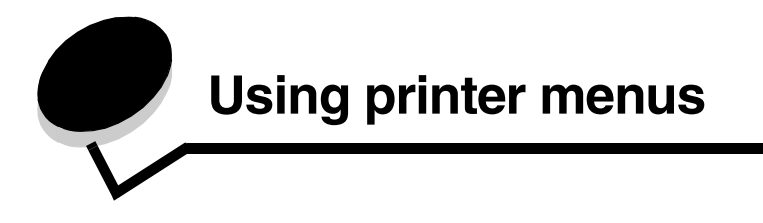

A number of menus are available to make it easy for you to change printer settings. The diagram shows the menu index on the control panel, the menus, and items available under each menu. The items in each menu and the values you can select are described in more detail later in this chapter.

Some menu items or values are displayed only if a specific option is installed on the printer. Other menu items may only be effective for a particular printer language. You can select these values at any time, but they only affect printer function when you have the optional equipment or the specified printer language.

Select a menu or menu item for more details.

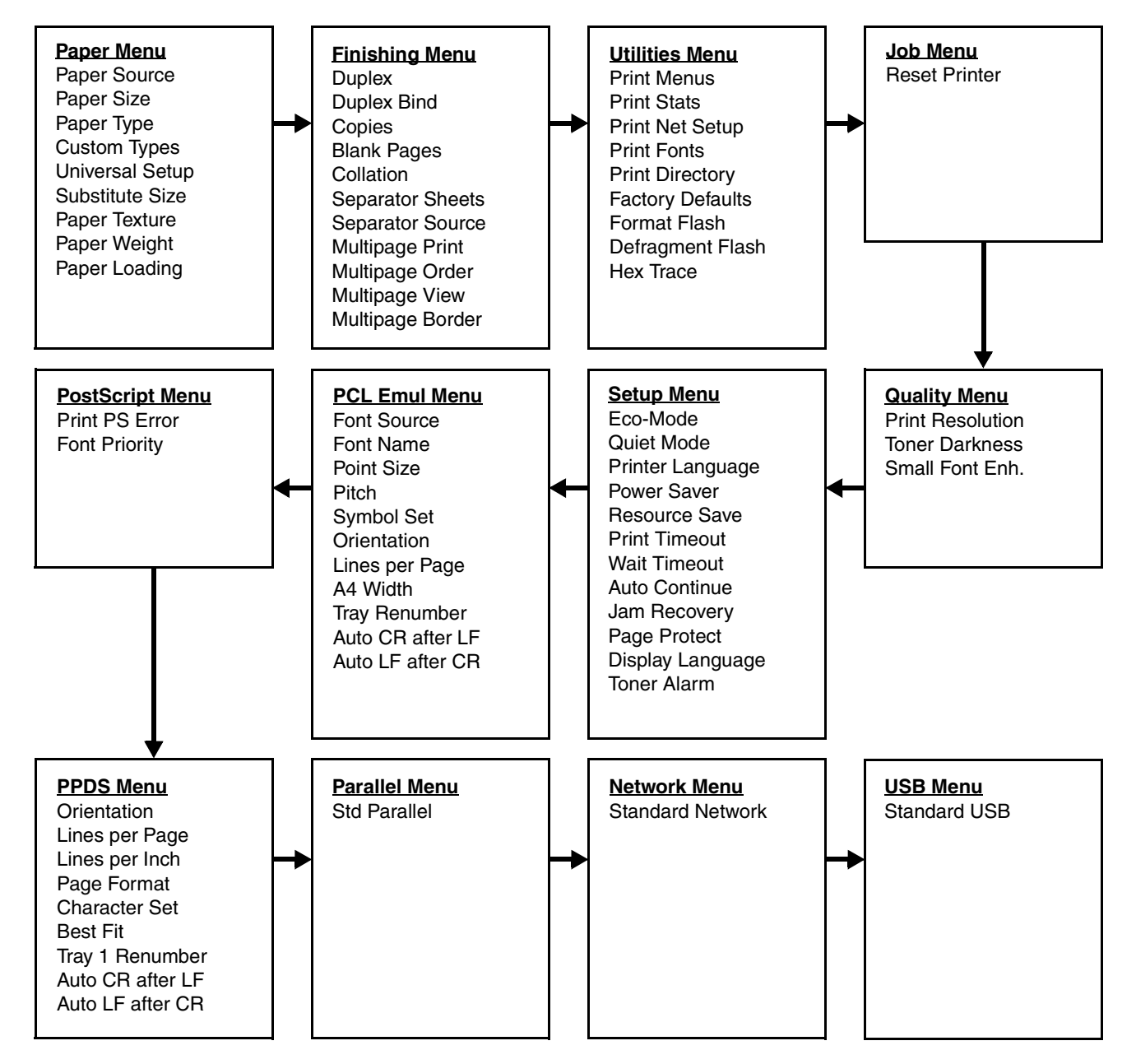

## Understanding the control panel

The control panel consists of these items:

- A 2-line liquid crystal display (LCD) that can show text
- Six buttons: Stop 🛞, Navigation (with Left Menu ◀, Select 🟑, and Right Menu ), Back ⑤, and Go 🕑
- An indicator light

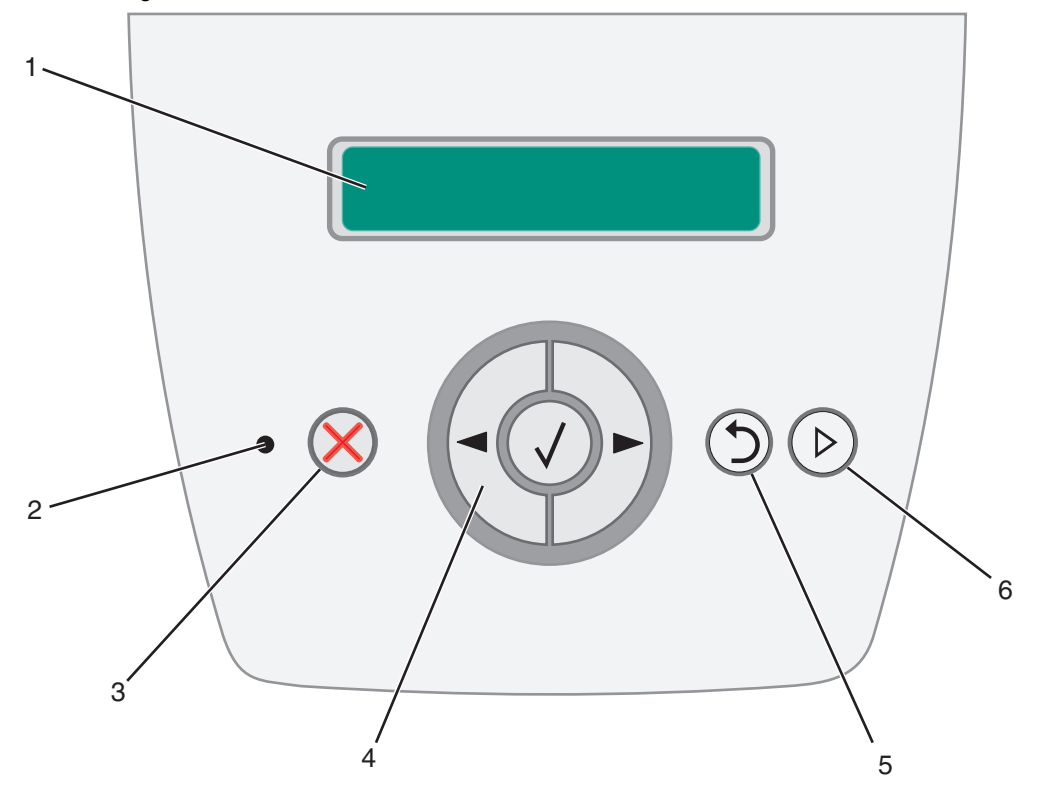

The use of the buttons and the layout of the display are described in the following table.

| Button or control panel item | Func                                                                                                    | tion                  |                                         |  |
|------------------------------|----------------------------------------------------------------------------------------------------|-----------------------|-----------------------------------------|--|
| 1 Display                    | The display shows messages describing the current state of the printer and indicating possible printer problems you must resolve. |                       |                                         |  |
| 2 Indicator light            | A gre                                                                                                    | en LED is used on the | display, indicating the printer status. |  |
|                              | Status Indicates                                                                                                    |                       |                                         |  |
|                              |                                                                                                    | Off                   | Power is off.                           |  |
|                              |                                                                                                    | On                    | Printer is on, but idle.                |  |
|                              | Flashing green Printer is on, and busy.                                                                                           |                       |                                         |  |
|                              |                                                                                                    |                       |                                         |  |
| 3 Stop 🔀                     | Press and release the Stop $\bigotimes$ button to stop the mechanical operation of the printer.                                   |                       |                                         |  |
|                              | The Not Ready message will appear. Operation will resume when the Go button is pressed.                                           |                       |                                         |  |

| Button or control panel item              | Function                                                                                                    |
|-------------------------------------------|----------------------------------------------------------------------------------------------------|
| 4 Navigation buttons                      | The Left Menu < and Right Menu < buttons are used to enter a menu group.<br>Once a menu group is active, press and release < to go to the next selection, or press and release < to go to the previous selection. |
| $(\triangleleft \bigcirc \triangleright)$ | You can also use these buttons to automatically increase ( $\blacktriangleright$ ) or decrease ( $\blacktriangleleft$ ) the desired number of copies.                                                             |
|                                           | The printer must be in the <b>Ready</b> state to access the menu index. A message indicating the menus are unavailable will appear if the printer is not ready.                                                   |
|                                           | $\bigvee \qquad \qquad \qquad \qquad \qquad \qquad \qquad \qquad \qquad \qquad \qquad \qquad \qquad \qquad \qquad \qquad \qquad \qquad \qquad$                                                                    |
| 5 Back 🕥                                  | Press and release the <b>Back</b> $\textcircled{D}$ button to return to the previous menu group. If at the top of the menu group, the button functions as a <b>Go</b> button.                                     |
| 6 Go 🕞                                    | Press and release the <b>Go</b> (b) button to place the printer in the <b>Ready</b> state when the printer is offline.                                                                                            |

### Menu Groups

Note: An asterisk (\*) next to a value indicates the default setting.

### Paper Menu

Use the Paper Menu to define the default paper source, paper size, and paper type.

| Menu selection | Purpose                             | Values       |                                                                                                    |
|----------------|-------------------------------------|--------------|----------------------------------------------------------------------------------------------------|
| Paper Source   | Identifies the default paper source | Tray <x></x> | If you loaded the same size and                                                                                                    |
|                |                                     | Manual Paper | sources (and the Paper Size and                                                                                                    |
|                |                                     | Manual Env   | Paper Type menu items are<br>correctly set), the trays are<br>automatically linked. When one<br>paper source is empty, paper<br>automatically feeds from the nex<br>linked source. |

| Menu selection | Purpose                                                    | Values            |                                                                                                    |                                                                                                    |
|----------------|------------------------------------------------------------|-------------------|----------------------------------------------------------------------------------------------------|----------------------------------------------------------------------------------------------------|
| Paper Size     | Identifies the default paper size for<br>this paper source | Tray <x> Size</x> | A4* (non-US)<br>A5<br>A6<br>JIS B5<br>Letter* (US)<br>Legal<br>Executive<br>JIS B4<br>A3<br>11x17<br>Folio<br>Statement              | If you loaded the same size and<br>type of paper in two paper<br>sources (and the Paper Size and<br>Paper Type menu items are<br>correctly set), the trays are<br>automatically linked. When one<br>paper source is empty, paper<br>automatically feeds from the next<br>linked source. |
|                |                                                            | Manual Pap Size   | A4* (non-US)<br>A5<br>A6<br>JIS B5<br>Letter* (US)<br>Legal<br>Executive<br>JIS B4<br>A3<br>11x17<br>Folio<br>Statement<br>Universal |                                                                                                    |
|                |                                                            | Manual Env Size   | 7 3/4 Envelope<br>10 Envelope*<br>(US)<br>DL Envelope*<br>(non-US)<br>C5 Envelope<br>Other Envelope                                  |                                                                                                    |

| Menu selection | Purpose                                                                                                    | Values              |                                                                                                    |                                                                                                    |
|----------------|----------------------------------------------------------------------------------------------------|---------------------|----------------------------------------------------------------------------------------------------|----------------------------------------------------------------------------------------------------|
| Paper Type     | Identifies the type of paper<br>installed in this paper source<br><b>Note:</b> If a user-defined name is<br>available, it appears instead of<br>Custom Type <x>. If two or more<br/>custom types share the same<br/>name, the name only appears<br/>once in the Paper Type list.</x> | Tray <x> Type</x>   | Plain Paper*<br>Card Stock<br>Transparency<br>Labels<br>Bond<br>Letterhead<br>Preprinted<br>Colored Paper<br>Light Paper<br>Heavy Paper<br>Rough/Cotton<br>Custom Type <x></x> | <ul> <li>Use this menu item to:</li> <li>Optimize print quality for the specified paper.</li> <li>Select paper sources through your software program by selecting type and size.</li> <li>Automatically link paper sources. Any sources containing the same type and size of paper are automatically linked by the printer if you have set the Paper Size and the Paper Type to the correct values.</li> </ul> |
|                |                                                                                                    | Manual Pap type     | Plain Paper*<br>Card Stock<br>Transparency<br>Labels<br>Bond<br>Letterhead<br>Preprinted<br>Colored Paper<br>Light Paper<br>Heavy Paper<br>Rough/Cotton<br>Custom Type <x></x> |                                                                                                    |
|                |                                                                                                    | Manual Env Type     | Envelope*<br>Custom Type <x></x>                                                                                                    |                                                                                                    |
| Custom Types   | Specifies the type of paper<br>associated with each Custom<br>Type available in the Paper Type<br>menu                                                                                                    | Custom Type <x></x> | Paper*<br>Card Stock<br>Transparency<br>Labels<br>Envelope                                                                                                    | The custom type media must be<br>supported in the input source<br>you designate in order to assign<br>a user-defined name.<br>Once the name is assigned, the<br>name (truncated to 16<br>characters) will be displayed<br>instead of Custom Type x.                                                                                                    |

#### **Universal Setup**

This menu selection is used to specify the height and width of the Universal Paper Size. By specifying the height and width for Universal Paper Size, the printer will use the Universal setting exactly like other paper sizes, including support for duplex and n-up.

| Menu selection   | Purpose                                                                                                    | Values                                                                                       |                                                                                                    |
|------------------|----------------------------------------------------------------------------------------------------|----------------------------------------------------------------------------------------------|----------------------------------------------------------------------------------------------------|
| Units of Measure | Determines the unit of measure used to enter the Universal Height and Width                                                                                                    | Inches<br>Millimeters                                                                        | Inches is the US default; Millimeters is the international default.                                                                        |
| Portrait Width   | Sets the portrait width of the universal<br>media<br><b>Note:</b> If the value set exceeds the<br>maximum width, the printer will use the<br>maximum value allowed in inches or<br>millimeters.   | 3 inches to 14.17 inches<br>in 0.01 inch increments<br>76 mm to 360 mm in<br>1 mm increments | Shows either inches or mm from Units of<br>Measure setting; 11.69 inches is the US<br>default, and 297 mm is the international<br>default. |
| Portrait Height  | Sets the portrait height of the universal<br>media<br><b>Note:</b> If the value set exceeds the<br>maximum height, the printer will use the<br>maximum value allowed in inches or<br>millimeters. | 3 inches to 14.17 inches<br>in 0.01 inch increments<br>76 mm to 360 in 1 mm<br>increments    | Shows either inches or mm from Units of<br>Measure setting; 17 inches is the US<br>default, and 432 mm is the international<br>default.    |
| Feed Direction   | Specifies the feed direction                                                                                                    | Short Edge*<br>Long Edge                                                                     | Long Edge is only shown if the longest<br>edge is shorter than the Maximum Physical<br>Width of the printer.                               |

#### Substitute Size

This menu selection is used to determine whether the printer can substitute another size paper if the requested paper size is not currently installed in any of the printer input sources. If, for example, Substitute Size is set to Letter/A4, and only letter size paper is installed in the printer. When a request is received to print on A4 paper, the printer will substitute letter for A4 and print the job instead of displaying a change paper request.

| Menu selection  | Purpose                                                                  | Values                                          |                                                                              |
|-----------------|--------------------------------------------------------------------------|-------------------------------------------------|------------------------------------------------------------------------------|
| Substitute Size | Substitutes the specified paper size if the requested size is not loaded | Off<br>Statement/A5<br>Letter/A4<br>All Listed* | The All Listed value indicates that all available substitutions are allowed. |

#### Paper Texture

This menu selection is used to set the media texture for each of the defined media types. This allows the printer to optimize the print quality for the specified media.

| Menu selection  | Purpose                                                                    | Values                     |                                                                |
|-----------------|----------------------------------------------------------------------------|----------------------------|----------------------------------------------------------------|
| Plain Texture   | Identifies the texture of the media loaded in a specific input source      | Smooth<br>Normal*<br>Rough |                                                                |
| Card Stock Text | Identifies the texture of the card stock loaded in a specific input source | Smooth<br>Normal*<br>Rough | Shown if Card Stock is supported in the specified input source |

| Menu selection             | Purpose                                                                      | Values                     |                                                                     |  |
|----------------------------|------------------------------------------------------------------------------|----------------------------|---------------------------------------------------------------------|--|
| Transprncy Text            | Identifies the texture of the media loaded                                   | Smooth<br>Normal*<br>Rough |                                                                     |  |
| Labels Texture             | in a specific input source                                                   |                            |                                                                     |  |
| Bond Texture               |                                                                              |                            |                                                                     |  |
| Envelope Texture           |                                                                              |                            |                                                                     |  |
| Ltrhead Texture            |                                                                              |                            |                                                                     |  |
| Preprint Texture           |                                                                              |                            |                                                                     |  |
| Colored Texture            |                                                                              |                            |                                                                     |  |
| Light Texture              |                                                                              |                            |                                                                     |  |
| Heavy Texture              |                                                                              |                            |                                                                     |  |
| Rough Texture              | Identifies the texture of the media loaded in a specific input source        | Smooth<br>Normal<br>Rough* |                                                                     |  |
| Custom <x><br/>Texture</x> | Identifies the texture of the custom media loaded in a specific input source | Smooth<br>Normal*<br>Rough | Shown if the custom type is supported in the specified input source |  |

#### Paper Weight

This menu selection is used to set the paper weight for each of the defined media types. This allows the printer to optimize the print quality for the media weight.

| Menu selection    | Purpose                                                                   | Values                    |                                                                |
|-------------------|---------------------------------------------------------------------------|---------------------------|----------------------------------------------------------------|
| Plain Weight      | Identifies the weight of the media loaded in a specific input source      | Light<br>Normal*<br>Heavy |                                                                |
| CardStock Weight  | Identifies the weight of the card stock loaded in a specific input source | Light<br>Normal*<br>Heavy | Shown if Card Stock is supported in the specified input source |
| Transprncy Weight | Identifies the weight of the media loaded in a specific input source      | Light                     |                                                                |
| Labels Weight     |                                                                           | Normal*                   |                                                                |
| Bond Weight       |                                                                           | Heavy                     |                                                                |
| Envelope Weight   |                                                                           |                           |                                                                |
| Ltrhead Weight    |                                                                           |                           |                                                                |
| Preprint Weight   |                                                                           |                           |                                                                |
| Colored Weight    |                                                                           |                           |                                                                |
| Light Weight      | Identifies the weight of the media loaded in a specific input source      | Light*<br>Normal<br>Heavy |                                                                |

| Menu selection        | Purpose                                                                     | Values                    |                                                                     |
|-----------------------|-----------------------------------------------------------------------------|---------------------------|---------------------------------------------------------------------|
| Heavy Weight          | Identifies the weight of the media loaded                                   | Light                     |                                                                     |
| Rough Weight          | in a specific input source                                                  | Normal                    |                                                                     |
|                       |                                                                             | Tleavy                    |                                                                     |
| Custom <x> Weight</x> | Identifies the weight of the custom media loaded in a specific input source | Light<br>Normal*<br>Heavy | Shown if the custom type is supported in the specified input source |

#### Paper Loading

This menu selection is used to set the loading orientation for each paper type. This lets you load an input source with preprinted media, and then notify the printer that the media is loaded for duplex printing. You can then use your program to indicate simplex printing. When simplex printing is selected, the printer automatically inserts blank pages to print the simplex job correctly.

Note: Paper Loading is only available if a duplex unit is installed.

| Menu selection             | Purpose                                                                                          | Values         |                                                                     |
|----------------------------|--------------------------------------------------------------------------------------------------|----------------|---------------------------------------------------------------------|
| Card Stock Load            | Properly handles preprinted card stock whether the job is a duplexed or single-sided job         | Duplex<br>Off* | Shown if Card Stock is supported in the specified input source      |
| Labels Loading             | Properly handles preprinted paper                                                                | Duplex         |                                                                     |
| Bond Loading               | sided job                                                                                        | Off*           |                                                                     |
| Ltrhead Loading            |                                                                                                  |                |                                                                     |
| Preprinted Loading         |                                                                                                  |                |                                                                     |
| Colored Loading            |                                                                                                  |                |                                                                     |
| Custom <x><br/>Loading</x> | Properly handles preprinted custom<br>paper whether the job is a duplexed or<br>single-sided job | Duplex<br>Off* | Shown if the custom type is supported in the specified input source |

### Finishing Menu

Use this menu selection to define how the printer delivers the printed output.

| Menu selection | Purpose                                                                                                    | Values     |                                                                                                    |
|----------------|----------------------------------------------------------------------------------------------------|------------|----------------------------------------------------------------------------------------------------|
| Duplex         | Sets duplexing as the default for all print                                                                                                    | Off*       | Prints on one side of the paper                                                                                                    |
|                | Note: Select <b>Duplex</b> from the printer driver to duplex only specific jobs.                                                                                                    | On         | Prints on both sides of the paper                                                                                                  |
| Duplex Bind    | Defines the way duplexed pages would<br>be bound, and how the printing on the<br>back of the sheet (even-numbered<br>pages) is oriented in relation to the<br>printing on the front (odd-numbered<br>pages) | Long Edge* | Assumes binding along the long edge of<br>the page (left edge for portrait orientation<br>and top edge for landscape orientation)  |
|                |                                                                                                    | Short Edge | Assumes binding along the short edge of<br>the page (top edge for portrait orientation<br>and left edge for landscape orientation) |

| Menu selection   | Purpose                                                                                                    | Values                 |                                                                                                    |
|------------------|----------------------------------------------------------------------------------------------------|------------------------|----------------------------------------------------------------------------------------------------|
| Copies           | Sets the number of copies you want for<br>the printer default value<br><b>Note:</b> Set the number of copies required<br>for a specific job from the printer driver. | 1999 (1*)              | Values selected from the printer driver<br>always override values selected from the<br>control panel.                                                                                                    |
| Blank Pages      | Specifies whether to include program-<br>generated blank pages as part of your                                                                                       | Do Not Print*          | Does not print program-generated blank pages as part of your job                                                                                                    |
|                  | printed output                                                                                                    | Print                  | Prints program-generated blank pages as part of your job                                                                                                    |
| Collation        | Keeps the pages of a print job stacked in<br>sequence when printing multiple copies<br>of the job                                                                    | Off*                   | Prints each page of a job the number of<br>times specified by the Copies menu item.<br>For example, if you set Copies to 2, and<br>send three pages to print, the printer prints<br>page 1, page 1, page 2, page 2, page 3,<br>page 3.                                        |
|                  |                                                                                                    | On                     | Prints entire job the number of times<br>specified by the Copies menu item. For<br>example, if you set Copies to 2, and send<br>three pages to print, the printer prints page<br>1, page 2, page 3, page 1, page 2, page 3.                                                   |
| Separator Sheets | Inserts blank separator sheets between<br>jobs, between multiple copies of a job, or<br>between each page of a job                                                   | None*                  | Does not insert separator sheets                                                                                                    |
|                  |                                                                                                    | Between Copies         | Inserts a blank sheet between each copy of<br>a job. If Collation is Off, a blank page is<br>inserted between each set of printed pages<br>(all page 1's, all page 2's, and so on). If<br>Collation is On, a blank page is inserted<br>between each collated copy of the job. |
|                  |                                                                                                    | Between Jobs           | Inserts a blank sheet between jobs                                                                                                    |
|                  |                                                                                                    | Between Pages          | Inserts a blank sheet between each page<br>of a job. This is useful if you are printing<br>transparencies or want to insert blank<br>pages in a document for notes.                                                                                                    |
| Separator Source | Specifies the paper source that holds separator sheets                                                                                                    | Tray <x> (Tray 1*)</x> | Selects separator sheets from the specified tray                                                                                                    |
| Multipage Print  | Prints multiple-page images on one side                                                                                                    | Off*                   | Prints 1 page image per side                                                                                                    |
|                  | of a sheet of paper, also called <i>n-up</i> or <i>Paper Saver</i>                                                                                                   | 2 Up                   | Prints 2 page images per side                                                                                                    |
|                  |                                                                                                    | 3 Up                   | Prints 3 page images per side                                                                                                    |
|                  |                                                                                                    | 4 Up                   | Prints 4 page images per side                                                                                                    |
|                  |                                                                                                    | 6 Up                   | Prints 6 page images per side                                                                                                    |
|                  |                                                                                                    | 9 Up                   | Prints 9 page images per side                                                                                                    |
|                  |                                                                                                    | 12 Up                  | Prints 12 page images per side                                                                                                    |
|                  |                                                                                                    | 16 Up                  | Prints 16 page images per side                                                                                                    |

| Menu selection   | Purpose                                                                                                    |                          |                          | Value          | es                    | S            |                                                                    |            |                         |                        |                               |                    |                  |                      |
|------------------|----------------------------------------------------------------------------------------------------|--------------------------|--------------------------|----------------|-----------------------|--------------|--------------------------------------------------------------------|------------|-------------------------|------------------------|-------------------------------|--------------------|------------------|----------------------|
| Multipage Order  | Determines the positioning of multiple<br>page images when using Multipage Print<br>The positioning depends on the number |                          |                          | Horizontal*    |                       |              |                                                                    |            |                         |                        |                               |                    |                  |                      |
|                  |                                                                                                    |                          |                          | Vertic         | ca                    | al           |                                                                    |            |                         |                        |                               |                    |                  |                      |
|                  | of i<br>por                                                                                                    | mages ar<br>trait or la  | d whethe                 | er the         | e images<br>entation. | are          | Rev I                                                              | Ho         | orizontal               |                        |                               |                    |                  |                      |
|                  | <u> </u>                                                                                                    |                          | •                        |                |                       |              | Rev V                                                              | Ve         | ertical                 |                        |                               |                    |                  |                      |
|                  | For<br>Mu                                                                                                    | example<br>Itipage O     | , if you se<br>der value | elect<br>e you | 4-Up mul<br>ı select: | ltipage      | printi                                                             | ng         | g and por               | trait orien            | tatic                         | on, the rea        | sults diffe      | r depending on the   |
|                  |                                                                                                    | Horiz<br>Ore             | ontal<br>der             |                | Ver<br>Or             | tical<br>der |                                                                    | I          | Reve<br>Horizont        | erse<br>al Order       |                               | Rev<br>Vertica     | erse<br>Il Order |                      |
|                  |                                                                                                    | 1                        | 2                        |                | 1                     | 3            |                                                                    |            | 2                       | 1                      |                               | 3                  | 1                |                      |
|                  |                                                                                                    | 3                        | 4                        |                | 2                     | 4            |                                                                    |            | 4                       | 3                      |                               | 4                  | 2                |                      |
| Multipage View   | Determines the orientation of a multiple-<br>page sheet                                                                   |                          |                          | ltiple-        | Auto*                 |              |                                                                    | Le<br>an   | ts the pri<br>d landsca | nter choo<br>ape orien | se between portrait<br>tation |                    |                  |                      |
|                  |                                                                                                    |                          |                          |                | Long Edge             |              |                                                                    | Se<br>of   | ets the lor<br>the page | ng edge o<br>(landsca  | f the paper as the top<br>pe) |                    |                  |                      |
|                  |                                                                                                    |                          |                          | Short Edge     |                       |              | Sets the short edge of the paper as the top of the page (portrait) |            |                         |                        |                               |                    |                  |                      |
| Multipage Border | Prir<br>whe                                                                                                    | nts a bord<br>en using l | er around<br>Multipage   | d eac<br>Prin  | ch page ir<br>nt      | nage         | None                                                               | <b>e</b> * |                         |                        | Do<br>im                      | bes not pr<br>age  | rint a bord      | der around each page |
|                  |                                                                                                    |                          |                          |                |                       |              | Solid                                                              |            |                         |                        | Pr<br>im                      | ints a soli<br>age | d line bor       | der around each page |

### Utilities Menu

Use this menu selection to change printer settings, remove jobs, set up printer hardware, and troubleshoot printer problems.

| Menu selection  | Purpose                                                                                                    | Values                                                                                                    |
|-----------------|----------------------------------------------------------------------------------------------------|----------------------------------------------------------------------------------------------------|
| Print Menus     | Prints information relating to the default<br>printer settings and verifies that printer<br>options are installed correctly | No value for this. Pressing $\swarrow$ prints the specified page. After selecting this item, the page will print and the printer will return to Ready. |
| Print Stats     | Prints information relating to the printer statistics                                                                       |                                                                                                    |
| Print Net Setup | Prints information about the network settings                                                                               |                                                                                                    |

| Menu selection   | Purpose                                                                                                    | Values                                                                |                                                                                                    |
|------------------|----------------------------------------------------------------------------------------------------|-----------------------------------------------------------------------|----------------------------------------------------------------------------------------------------|
| Print Fonts      | Prints a sample of all the fonts available for the selected printer language                                                          | PCL Fonts                                                             | Prints a sample of all printer fonts available for PCL emulation                                                                                                    |
|                  |                                                                                                    | PS Fonts                                                              | Prints a sample of all printer fonts available<br>for PostScript emulation                                                                                                    |
|                  |                                                                                                    | PPDS Fonts                                                            | Prints a sample of all printer fonts available<br>for PPDS emulation. This value is only<br>available if PPDS emulation is active.                                                                                                    |
| Print Directory  | Prints the contents of the flash memory<br>card<br><b>Note:</b> This option is only available if a<br>flash memory card is installed. | No value for this. Pressin selecting this item, the particular ready. | g $\bigotimes$ prints the specified page. After<br>ige will print and the printer will return to                                                                                                    |
| Factory Defaults | Returns printer settings to the factory                                                                                               | Do Not Restore*                                                       | User-defined settings remain.                                                                                                    |
|                  |                                                                                                    | Restore                                                               | All menu items are returned to the factory default values except:                                                                                                    |
|                  |                                                                                                    |                                                                       | <ul> <li>Display Language</li> <li>All settings in the Parallel Menu,<br/>Network Menu, and USB Menu</li> <li>Resources residing in flash memory</li> <li>Note: All downloaded resources (fonts,<br/>macros, and symbol sets) in printer<br/>memory (RAM) are deleted.</li> </ul> |
| Format Flash     | Formats the flash memory card <b>Note:</b> This option is only available if a                                                         | No*                                                                   | No changes are made to the flash memory card.                                                                                                    |
|                  | flash memory card is installed, is not write protected, and is not defective.                                                         | Yes                                                                   | Clears the contents of the flash memory card                                                                                                    |
| Defragment Flash | Reclaims any fragmented space on the flash memory card                                                                                | No*                                                                   | No changes are made to the flash memory card.                                                                                                    |
|                  | <b>Note:</b> This option is only available if a flash memory card is installed, is not write protected, and is not defective.         | Yes                                                                   | Defragments the flash memory card.                                                                                                    |
| Hex Trace        | Helps isolate the source of a print job problem                                                                                       | Restore                                                               | All menu items are returned to the factory default values except:                                                                                                    |
|                  |                                                                                                    |                                                                       | <ul> <li>Display Language</li> <li>All settings in the Parallel Menu,<br/>Network Menu, and USB Menu</li> <li>Resources residing in flash memory</li> </ul>                                                                                                    |
|                  |                                                                                                    |                                                                       | <b>Note:</b> All downloaded resources (fonts, macros, and symbol sets) in printer memory (RAM) are deleted.                                                                                                    |

### Job Menu

| Menu selection | Purpose                   | Values                                                                                                    |
|----------------|---------------------------|----------------------------------------------------------------------------------------------------|
| Reset Printer  | Clears current print jobs | No value for this. Pressing $\swarrow$ initiates the reset cycle. After selecting this item, the printer will reset and return to <b>Ready</b> . |

### Quality Menu

Use this menu selection to change settings that affect print quality and save toner.

| Menu selection   | Purpose                                                | Values                                              |                                                                                                    |
|------------------|--------------------------------------------------------|-----------------------------------------------------|----------------------------------------------------------------------------------------------------|
| Print Resolution | Specifies the printed output resolution                | 300 dpi<br>600 dpi<br>1200 Image Q<br>2400 Image Q* |                                                                                                    |
| Toner Darkness   | Lightens or darkens printed output and conserves toner | 1–10                                                | <ul><li>8* is the default setting.</li><li>Select a lower number to lighten the printed output or save toner.</li></ul> |
| Small Font Enh.  | Enhances the quality of small fonts                    | Off*<br>Fonts Only<br>Fonts/Images                  |                                                                                                    |

### Setup Menu

Use this menu selection to configure a variety of printer features.

| Menu selection | Purpose                                  | Values       |                                                                                                    |
|----------------|------------------------------------------|--------------|----------------------------------------------------------------------------------------------------|
| Eco-Mode       | The printer minimizes waste (toner,      | Off*         | No changes in operation are made.                                                                                                    |
|                | acceptable print quality.                | Energy       | <ul> <li>The following options are changed:</li> <li>Duplex is turned off.</li> <li>The control panel's power indicator LED and backlight remain off.</li> <li>Ready mode is disabled.</li> </ul>                                                                                                    |
|                |                                          | Energy/Paper | Same options as Energy option, except Duplex is turned on.                                                                                                    |
| Quiet Mode     | The printer operates quietly by printing | Off*         | No changes in operation are made.                                                                                                    |
|                | output at a slower speed.                | On           | <ul> <li>The following options are changed:</li> <li>The control panel's power indicator LED remains illuminated when in Ready state and blinks when in Busy state</li> <li>All print jobs print at half speed.</li> <li>Fuser standby mode is enabled.</li> <li>Note: The engine prints at half speed in all resolutions.</li> </ul> |

| Menu selection   | Purpose                                                                                                    | Values                         |                                                                                                    |
|------------------|----------------------------------------------------------------------------------------------------|--------------------------------|----------------------------------------------------------------------------------------------------|
| Printer Language | Specifies the default printer language<br>used to communicate data from the<br>computer to the printer                                                                                                    | PCL Emulation*<br>PS Emulation | <b>PCL emulation</b> —Uses a PCL emulation interpreter for incoming host communications.                                                                                                    |
|                  | <b>Note:</b> Setting a printer language as the default does not prevent a program from sending print jobs that use the other                                                                                        | PPDS Emulation                 | <b>PostScript emulation</b> —Uses a PS interpreter for incoming host communications.                                                                                                    |
|                  | language.                                                                                                    |                                | <b>PPDS emulation</b> —Uses a PPDS interpreter for incoming host communications.                                                                                                    |
| Power Saver      | Specifies the amount of time (in<br>minutes) the printer waits after a job is<br>printed before it goes into a reduced<br>power state                                                                               | Disabled                       | This value does not appear unless Energy<br>Conserve is set to Off. For more<br>information, see the <i>User's Guide</i> on the<br><i>Software and Documentation</i> CD.                                                                                                    |
|                  |                                                                                                    | 1240                           | Specifies the amount of time after a print<br>job before the printer goes into Power<br>Saver mode. (Your printer may not support<br>the entire range of values.)                                                                                                    |
|                  |                                                                                                    |                                | The factory default Power Saver setting<br>depends on your printer model. Print the<br>menu settings page to determine the<br>current Power Saver setting. When the<br>printer is in Power Saver mode, it is still<br>ready to receive print jobs.                                                               |
|                  |                                                                                                    |                                | Select <b>1</b> to put the printer in Power Saver<br>mode one minute after it finishes a print<br>job. This uses much less energy, but<br>requires more warm-up time for the printer.<br>Select <b>1</b> if your printer shares an electrical<br>circuit with room lighting and you notice<br>lights flickering. |
|                  |                                                                                                    |                                | Select a high value if your printer is in<br>constant use. Under most circumstances,<br>this keeps the printer ready to print with<br>minimum warm-up time. Select a value<br>between 1 and 240 minutes if you want a<br>balance between energy consumption and<br>a shorter warm-up period.                     |
| Resource Save    | Specifies what the printer does with<br>downloaded resources, such as fonts<br>and macros stored in RAM, if the printer<br>receives a job that requires more<br>memory than is available.                           | Off*                           | Printer retains downloaded resources only<br>until memory is needed. It then deletes<br>those resources associated with the<br>inactive printer language.                                                                                                    |
|                  |                                                                                                    | On                             | Printer retains all downloaded resources<br>for all printer languages during language<br>changes and printer resets. If the printer<br>runs out of memory, 32 Memory Full<br>appears.                                                                                                    |
| Download Target  | Specifies the storage location for<br>downloaded resources<br>Storing downloaded resources in flash                                                                                                    | RAM*                           | All downloaded resources are automatically stored in printer memory (RAM).                                                                                                    |
|                  | storing downloaded resources in flash<br>memory is permanent storage rather<br>than the temporary storage that RAM<br>provides. The resources remain in the<br>flash memory even when the printer is<br>turned off. | Flash                          | All downloaded resources are automatically stored in flash memory.                                                                                                    |

| Specifies the amount of time (in<br>seconds) the printer waits before printing<br>the last page of a print job that does not<br>end with a command to print the page.<br>The print timeout counter does not start<br>until Waiting is displayed.                                        | Disabled                                                                                                    | The printer does not print the last page of a print job until one of the following occurs:                                                                                                    |
|----------------------------------------------------------------------------------------------------|----------------------------------------------------------------------------------------------------|----------------------------------------------------------------------------------------------------|
| Specifies the amount of time (in seconds) the printer waits before printing the last page of a print job that does not end with a command to print the page. The print timeout counter does not start until Waiting is displayed.                                                       |                                                                                                    | <ul> <li>The printer receives enough information to fill the page.</li> <li>The printer receives a Form Feed command.</li> <li>You select Print Buffer from the Job Menu.</li> </ul>                                                                                                    |
|                                                                                                    | 1255 (90*)                                                                                                    | The printer prints the last page after the specified time. (Your printer may not support the entire range of values.)                                                                                                    |
| To specify the amount of time (in                                                                                                    | Disabled                                                                                                    | Disables Wait Timeout                                                                                                    |
| seconds) the printer waits to receive<br>additional bytes of data from the<br>computer. When this timeout expires,<br>the print job is canceled.<br>Wait Timeout is only available when you<br>use PostScript emulation. This menu<br>tem has no effect on PCL emulation<br>print jobs. | 1565535 (40*)                                                                                                    | Specifies the amount of time the printer<br>waits for additional data before it cancels<br>the job                                                                                                    |
| Defines the amount of time (in seconds)<br>the printer waits after displaying an<br>operator intervention error message<br>before it resumes printing                                                                                                    | Disabled*                                                                                                    | Printer does not resume printing until someone clears the error message.                                                                                                    |
|                                                                                                    | 5255                                                                                                    | Printer waits the specified amount of time,<br>and then automatically resumes printing.<br>This timeout value also applies if the<br>menus are displayed (and the printer is<br>offline) for the specified period of time.                                                                                                    |
| Specifies whether the printer reprints                                                                                                    | On                                                                                                    | Printer reprints jammed pages.                                                                                                    |
| jammed pages                                                                                                    | Off                                                                                                    | Printer does not reprint jammed pages.                                                                                                    |
|                                                                                                    | Auto*                                                                                                    | Printer reprints a jammed page unless the memory required to hold the page is needed for other printer tasks.                                                                                                    |
| Successfully prints a page that may otherwise generate Complex Page                                                                                                    | Off*                                                                                                    | Prints a partial page of data if memory is insufficient to process the entire page                                                                                                    |
| If, after selecting On, you still cannot<br>print the page, you may also have to<br>reduce the size and number of fonts on<br>the page, or increase the installed<br>printer memory.<br>For most print jobs, you do not need to<br>select On. When On is selected, printing             | On                                                                                                    | Ensures that an entire page is processed before it prints                                                                                                    |
| Tresarch Wutter Dhope Sa Stor for thorethor                                                                                                    | > specify the amount of time (in sconds) the printer waits to receive dditional bytes of data from the omputer. When this timeout expires, e print job is canceled.         /ait Timeout is only available when you se PostScript emulation. This menu am has no effect on PCL emulation rint jobs.         efines the amount of time (in seconds) e printer waits after displaying an berator intervention error message afore it resumes printing         pecifies whether the printer reprints mmed pages         uccessfully prints a page that may therwise generate Complex Page rors.         after selecting On, you still cannot rint the page, you may also have to educe the size and number of fonts on the page, or increase the installed rinter memory.         or most print jobs, you do not need to elect On. When On is selected, printing any be slower. | > specify the amount of time (in seconds) the printer waits to receive dditional bytes of data from the printy with this timeout expires, e print job is canceled.       Disabled         /ait Timeout is only available when you se PostScript emulation. This menu am has no effect on PCL emulation int jobs.       Disabled*         effines the amount of time (in seconds) e printer waits after displaying an perator intervention error message sfore it resumes printing       Disabled*         pecifies whether the printer reprints mmed pages       On         uccessfully prints a page that may therwise generate Complex Page rors.       Off*         after selecting On, you still cannot rint memory.       Off*         or most print jobs, you do not need to select On. When On is selected, printing any be slower.       On |

| Menu selection   | Purpose                                                    | Values              |                                                                      |
|------------------|------------------------------------------------------------|---------------------|----------------------------------------------------------------------|
| Display Language | Determines the language of the text                        | English             | Note: All values may not be available.                               |
|                  | displayed on the control panel                             | Français            |                                                                      |
|                  |                                                            | Deutsch             |                                                                      |
|                  |                                                            | Italiano            |                                                                      |
|                  |                                                            | Español             |                                                                      |
|                  |                                                            | Dansk               |                                                                      |
|                  |                                                            | Norsk               |                                                                      |
|                  |                                                            | Nederlands          |                                                                      |
|                  |                                                            | Svenska             |                                                                      |
|                  |                                                            | Português           |                                                                      |
|                  |                                                            | Suomi               |                                                                      |
|                  |                                                            | Russian             |                                                                      |
|                  |                                                            | Polski              |                                                                      |
|                  |                                                            | Magyar              |                                                                      |
|                  |                                                            | Turkish             |                                                                      |
|                  |                                                            | Czech               |                                                                      |
|                  |                                                            | Simplified Chinese  |                                                                      |
|                  |                                                            | Traditional Chinese |                                                                      |
|                  |                                                            | Korean              |                                                                      |
|                  |                                                            | Japanese            |                                                                      |
| Toner Alarm      | Specifies how the printer responds when it is low on toner | Off*                | Printer will display a warning and continue printing pages.          |
|                  |                                                            | Single              | Printer will display a warning and stop printing pages.              |
|                  |                                                            | Continuous          | Printer will continuously display a warning and stop printing pages. |

### PCL Emul Menu

Use this menu selection to change printer settings that affect jobs using the PCL emulation printer language.

| Menu selection                                                               | Purpose                                                          | Values                                       |                                                                                                    |
|------------------------------------------------------------------------------|------------------------------------------------------------------|----------------------------------------------|----------------------------------------------------------------------------------------------------|
| Font Source Determines the set of fonts displayed in the Font Name menu item | Determines the set of fonts displayed in the Font Name menu item | Resident*                                    | Displays all fonts resident in printer RAM when the printer ships from the factory                                                                                                    |
|                                                                              | Download                                                         | Displays all fonts downloaded to printer RAM |                                                                                                    |
|                                                                              | Flash                                                            | Displays all fonts stored in flash memory    |                                                                                                    |
|                                                                              |                                                                  | All                                          | Displays all fonts available to the printer from all sources                                                                                                    |
| Font Name                                                                    | Identifies a specific font from the specified font source        | R0 Courier*                                  | The font name and font ID for all fonts in<br>the selected font source are displayed.<br>The font source abbreviation is R for<br>resident, F for flash, K for disk, and D for<br>download. |

| Menu selection | Purpose                                                     | Values                                                     |                                                                                                    |
|----------------|-------------------------------------------------------------|------------------------------------------------------------|----------------------------------------------------------------------------------------------------|
| Point Size     | Specifies the point size for scalable typographic fonts     | 11008<br>in increments of 0.25<br>points)                  | Point size refers to the height of the characters in the font. One point equals approximately 1/72 of an inch. You can select point sizes from 1 to 1008 in increments of 0.25 points |
|                |                                                             |                                                            | Point Size is only displayed for typographic fonts.                                                                                                    |
| Pitch          | Specifies the font pitch for scalable monospaced fonts      | 0.08100<br>(in increments of 0.01 cpi)                     | Pitch refers to the number of fixed-space characters in a horizontal inch of type.                                                                                                    |
|                |                                                             | 10*                                                        | characters per inch (cpi) in increments of<br>0.01 cpi. For nonscalable monospaced<br>fonts, the pitch is displayed, but cannot<br>be changed.                                        |
|                |                                                             |                                                            | Pitch is only displayed for fixed, or monospaced, fonts.                                                                                                    |
| Symbol Set     | Determines the symbol set for a                             | 10U PC-8* (US)                                             | A symbol set is a set of alphabetic and                                                                                                    |
|                | specified font name                                         | (country/region-specific factory default values)           | numeric characters, punctuation, and<br>special symbols used when printing with<br>a selected font. Symbol sets support the                                                           |
|                |                                                             | 12U PC-850* (non-US)                                       | different requirements for languages or specific applications, such as math                                                                                                    |
|                |                                                             | (country/region-specific<br>factory default values)        | symbols for scientific text. Only the symbol sets supported for the selected font name are displayed.                                                                                 |
| Orientation    | To determine how text and graphics are oriented on the page | Portrait*                                                  | Prints text and graphics parallel to the short edge of the paper                                                                                                    |
|                |                                                             | Landscape                                                  | Prints text and graphics parallel to the long edge of the paper                                                                                                    |
| Lines per Page | Determines the number of lines that                         | 1255                                                       | The printer sets the amount of space                                                                                                    |
|                | print on each page                                          | 60*<br>(country/region-specific<br>factory default values) | based on the Lines per Page, Paper Size,<br>and Orientation menu items. Select the<br>correct Paper Size and Orientation before                                                       |
|                |                                                             | 64*<br>(country/region-specific<br>factory default values) | thanging Lines per Page.                                                                                                    |
| A4 Width       | Specifies the width of the logical page for A4 size paper.  | 198 mm*                                                    | Makes the logical page compatible with the Hewlett-Packard LaserJet 5 Printer                                                                                                    |
|                |                                                             | 203 mm                                                     | Makes the logical page wide enough to print eighty 10-pitch characters                                                                                                    |

| Menu selection   | Purpose                                                                                                    | Values              |                                                                                |
|------------------|----------------------------------------------------------------------------------------------------|---------------------|--------------------------------------------------------------------------------|
| Tray Renumber    | Configures your printer to work with printer drivers or programs that use different source assignments for the paper trays |                     |                                                                                |
|                  | Specifies a paper source                                                                                                   | Assign Tray <x></x> |                                                                                |
|                  |                                                                                                    | Assign Man Env      |                                                                                |
|                  |                                                                                                    | Assign Man Paper    |                                                                                |
|                  | Specifies a value                                                                                                    | Off*                | Printer uses factory default paper source assignments.                         |
|                  |                                                                                                    | 0199                | Select a numeric value to assign a custom value to a paper source.             |
|                  |                                                                                                    | None                | Paper source ignores the Select Paper Feed command.                            |
|                  | Other Tray Renumber selections                                                                                             | View Factory Def    | Press Menu to display the factory default value assigned to each paper source. |
|                  |                                                                                                    | Restore Defaults    | Select Yes to return all tray assignments to factory default values.           |
| Auto CR after LF | Specifies whether the printer<br>automatically performs a carriage return<br>after a line feed control command             | Off*                | Printer does not perform a carriage return after a line feed control command.  |
|                  |                                                                                                    | On                  | Printer performs a carriage return after a line feed control command.          |
| Auto LF after CR | Specifies whether the printer<br>automatically performs a line feed after a<br>carriage return control command             | Off*                | Printer does not perform a line feed after a carriage return control command.  |
|                  |                                                                                                    | On                  | Printer performs a line feed after a carriage return control command.          |

### PostScript Menu

Use this menu selection to change printer settings that affect jobs using the PostScript printer language.

| Menu selection                                                                                                    | Purpose                                                                    | Values                                                                                    |                                                          |
|----------------------------------------------------------------------------------------------------|----------------------------------------------------------------------------|-------------------------------------------------------------------------------------------|----------------------------------------------------------|
| Print PS Error Prints a page defining the PostScript<br>emulation error when an error occurs                                                                                                    | Prints a page defining the PostScript emulation error when an error occurs | Off*                                                                                      | Discards the print job without printing an error message |
|                                                                                                    | On                                                                         | Prints an error message before it discards the job                                        |                                                          |
| Font Priority Establishes the font search order<br>Font Priority is only displayed when a<br>formatted flash is installed, is neither<br>defective nor Read/Write or Write<br>protected, and Job Buffer Size is not set<br>to 100%. | Resident*                                                                  | Printer searches printer memory for the requested font before searching flash memory.     |                                                          |
|                                                                                                    | Flash                                                                      | Printer searches the flash memory for the requested font before searching printer memory. |                                                          |

### **PPDS Menu**

Use the PPDS Menu to change printer settings that only affect jobs using the PPDS emulation printer language.

Note: The PPDS MENU is only displayed after the PPDS emulator has been activated.

| Menu selection                                                                                                    | Purpose                                                                                                   | Values                                                                                                    |                                                                                                    |
|----------------------------------------------------------------------------------------------------|----------------------------------------------------------------------------------------------------|----------------------------------------------------------------------------------------------------|----------------------------------------------------------------------------------------------------|
| Orientation                                                                                                    | Determines how text and graphics are oriented on the page                                                 | Portrait*                                                                                                    | Prints text and graphics parallel to the short edge of the paper                                                                                                    |
|                                                                                                    |                                                                                                    | Landscape                                                                                                    | Prints text and graphics parallel to the long edge of the paper                                                                                                    |
| Lines per Page                                                                                                    | Determines the number of lines that print on each page                                                    | 1255 (64*)                                                                                                    | The printer sets the amount of space<br>between each line (vertical line spacing)<br>based on the Lines per Inch, Lines per<br>Page, Paper Size, and Orientation menu<br>items. Select the correct Paper Size and<br>Orientation before changing Lines per<br>Page. |
| Lines per Inch                                                                                                    | Determines the number of lines that print per vertical inch                                               | 130 (6*)                                                                                                    | The printer sets the amount of space<br>between each line (vertical line spacing)<br>based on the Lines per Inch, Lines per<br>Page, Paper Size, and Orientation menu<br>items. Select the correct Paper Size and<br>Orientation before changing Lines per Inch.    |
| Page Format Affects how the printer interprets the margins set from software applications                             | Print*                                                                                                    | Printer measures the margin settings from<br>the inside edge of the left unprintable area<br>and the bottom of the top unprintable area.<br>The left and top margin areas on the print<br>job are equal to the software margins<br>setting plus the unprintable area. |                                                                                                    |
|                                                                                                    |                                                                                                    | Whole                                                                                                    | Printer measures margin settings form the<br>top left edge of the paper. The left and top<br>margins areas on the print job are equal to<br>the software margins settings.                                                                                          |
| Character Set                                                                                                    | Determines which code page to use to                                                                      | 1                                                                                                    | The standard code pages are used.                                                                                                    |
|                                                                                                    |                                                                                                    | 2*                                                                                                    | The addresses from Value 1 change to represent characters and symbols used in non-US English languages.                                                                                                    |
| Best Fit                                                                                                    | Best Fit Determines whether to perform a font<br>best fit search if the requested font<br>cannot be found | Off                                                                                                    | Printer stops printing when a requested<br>font cannot be found. An error message is<br>posted indicating the font could not be<br>found.                                                                                                    |
|                                                                                                    |                                                                                                    | On*                                                                                                    | Printer continues even though it was not<br>able to locate a requested font. Instead, the<br>printer tries to select another font that best<br>matches the characteristics of the<br>requested font.                                                                |
| Tray 1 Renumber                                                                                                    | Configures your printer to work with<br>printer drivers or applications that use                          | Off*                                                                                                    | Print jobs are printed from the requested source.                                                                                                    |
| different source assignments for the<br>paper trays.<br>This menu item is only displayed when<br>Tray 2 is installed. | Tray 2                                                                                                    | Print job requests for Tray 2 are converted<br>to requests for Tray 1.<br>Print job requests for Tray 1 are converted<br>to requests for Tray 2.                                                                                                    |                                                                                                    |

| Menu selection       | Purpose                                                                                  | Values |                                                                               |
|----------------------|------------------------------------------------------------------------------------------|--------|-------------------------------------------------------------------------------|
| Auto CR after LF Spe | Specifies whether the printer<br>automatically performs a carriage return                | Off*   | Printer does not perform a carriage return after a line feed control command. |
|                      | after a line feed control command                                                        | On     | Printer performs a carriage return after a line feed control command.         |
| Auto LF after CR     | uto LF after CR Specifies whether the printer automatically performs a line feed after a | Off*   | Printer does not perform a line feed after a carriage return control command. |
|                      | carriage return control command                                                          | On     | Printer performs a line feed after a carriage return control command.         |

### Parallel Menu

Use the Parallel Menu to change printer settings affecting jobs sent to the printer through a parallel port.

#### **Std Parallel**

| Menu selection                                                                                                    | Purpose                                                                                                    | Values                                                                                                    |                                                                                                    |
|----------------------------------------------------------------------------------------------------|----------------------------------------------------------------------------------------------------|----------------------------------------------------------------------------------------------------|----------------------------------------------------------------------------------------------------|
| PCL SmartSwitch Configures the printer so it automatica switches to PCL emulation when a pri job received through the parallel port requires it, regardless of the default | Configures the printer so it automatically<br>switches to PCL emulation when a print<br>job received through the parallel port<br>requires it, regardless of the default        | On*                                                                                                    | Printer examines data on the parallel<br>interface and selects PCL emulation if the<br>data indicates that is the required printer<br>language.                                                                                                    |
|                                                                                                    | printer language                                                                                                    | Off                                                                                                    | Printer does not examine the incoming<br>data. The printer uses PostScript emulation<br>to process the job if PS SmartSwitch is On,<br>or uses the default printer language<br>specified in the Setup Menu if PS<br>SmartSwitch is Off.                                                                           |
| PS SmartSwitch                                                                                                    | Configures the printer so it automatically<br>switches to PostScript emulation when a<br>print job received through the parallel<br>port requires it, regardless of the default | On*                                                                                                    | Printer examines data on the parallel<br>interface and selects PostScript emulation<br>if the data indicates that is the required<br>printer language.                                                                                                    |
|                                                                                                    | printer language                                                                                                    | Off                                                                                                    | Printer does not examine the incoming<br>data. The printer uses PCL emulation to<br>process the job if PCL SmartSwitch is On,<br>or uses the default printer language<br>specified in the Setup Menu if PCL<br>SmartSwitch is Off.                                                                                |
| NPA Mode Specifies wheth<br>the special proc<br>bidirectional con                                                                                                    | Specifies whether the printer performs<br>the special processing required for<br>bidirectional communication, following                                                         | On                                                                                                    | Printer performs NPA processing. If data is not in NPA format, it is rejected as bad data.                                                                                                    |
|                                                                                                    | Printing Alliance (NPA) Protocol                                                                                                    | Off                                                                                                    | Printer does not perform NPA processing.                                                                                                    |
| Changing this menu item automatically resets the printer.                                                                                                    | Auto*                                                                                                    | Printer examines data to determine the format and then processes it appropriately.                                                    |                                                                                                    |
| Parallel Buffer Configures the size of the parallel input<br>buffer Changing this menu item automatically<br>resets the printer                                            | Disabled                                                                                                    | Disables job buffering. Any jobs already<br>buffered on the disk are printed before<br>normal processing of incoming jobs<br>resumes. |                                                                                                    |
|                                                                                                    |                                                                                                    | Auto*                                                                                                    | Printer automatically calculates the Parallel Buffer size (recommended setting).                                                                                                    |
|                                                                                                    |                                                                                                    | 3K to maximum<br>size allowed                                                                                                    | User specifies the Parallel Buffer size. The<br>maximum size depends on the amount of<br>memory in your printer, the size of the other<br>link buffers, and whether Resource Save is<br>set to On or Off. To maximize the range for<br>the Parallel Buffer size, disable or reduce<br>the size of the USB buffer. |
| Advanced Status                                                                                                    | Enables bidirectional communication                                                                                                    | Off                                                                                                    | Disables parallel port negotiation                                                                                                    |
|                                                                                                    |                                                                                                    | On*                                                                                                    | Enables bidirectional communication through the parallel interface                                                                                                    |
| Protocol                                                                                                    | Specifies the parallel interface protocol                                                                                                    | Standard                                                                                                    | May resolve some parallel interface problems                                                                                                    |
|                                                                                                    |                                                                                                    | Fastbytes*                                                                                                    | Provides compatibility with most existing parallel interface implementations (recommended setting)                                                                                                    |

| Menu selection                                                                                                    | Purpose                                                                                                    | Values                                                             |                                                                                                    |
|----------------------------------------------------------------------------------------------------|----------------------------------------------------------------------------------------------------|--------------------------------------------------------------------|----------------------------------------------------------------------------------------------------|
| Honor Init Determines whether the printer honors<br>hardware initialization requests from the<br>computer. The computer requests<br>initialization by activating the INIT signal<br>on the parallel interface. Many personal<br>computers activate the INIT signal each<br>time the computer is turned on and off. | Determines whether the printer honors hardware initialization requests from the                                | Off*                                                               | Printer does not honor hardware initialization requests from the computer.                                    |
|                                                                                                    | On                                                                                                    | Printer honors hardware initialization requests from the computer. |                                                                                                    |
| Parallel Mode 2                                                                                                    | Parallel Mode 2 Determines whether the parallel port data is sampled on the leading or trailing edge of strobe | On*                                                                | Samples parallel port data on the leading edge of strobe.                                                     |
|                                                                                                    |                                                                                                    | Off                                                                | Samples parallel port data on the trailing edge of strobe.                                                    |
| MAC Binary PS Configures<br>Macintosh b                                                                                                    | Configures the printer to process<br>Macintosh binary PostScript print jobs                                    | On                                                                 | Printer processes raw binary PostScript<br>print jobs from computers using the<br>Macintosh operating system. |
|                                                                                                    |                                                                                                    |                                                                    | This setting often causes Windows print jobs to fail.                                                         |
|                                                                                                    |                                                                                                    | Off                                                                | Printer filters PostScript print jobs using standard protocol.                                                |
|                                                                                                    |                                                                                                    | Auto*                                                              | Printer processes print jobs from<br>computers using either Windows or<br>Macintosh operating systems.        |

### Network Menu

Use the Network Menu to change printer settings affecting jobs sent to the printer through a network port.

#### Standard Network

| Menu selection                                                                                                    | Purpose                                                                                                    | Values                                                                                                    |                                                                                                    |
|----------------------------------------------------------------------------------------------------|----------------------------------------------------------------------------------------------------|----------------------------------------------------------------------------------------------------|----------------------------------------------------------------------------------------------------|
| PCL SmartSwitch                                                                                                    | Configures the printer so it automatically<br>switches to PCL emulation when a print<br>job received through the network port<br>requires it, regardless of the default<br>printer language          | On* Printer examines data on the network<br>interface and selects PCL emulation if<br>data indicates that is the required prin<br>language.                                                                                                    | Printer examines data on the network<br>interface and selects PCL emulation if the<br>data indicates that is the required printer<br>language.                                                                                          |
|                                                                                                    | printer language                                                                                                    | Off                                                                                                    | Printer does not examine the incoming<br>data. The printer uses PostScript emulation<br>to process the job if PS SmartSwitch is On,<br>or uses the default printer language<br>specified in the Setup Menu if PS<br>SmartSwitch is Off. |
| PS SmartSwitch                                                                                                    | Configures the printer so it automatically<br>switches to PostScript emulation when a<br>print job received through the network<br>port requires it, regardless of the default                       | On*                                                                                                    | Printer examines data on the network<br>interface connection and selects<br>PostScript emulation if the data indicates<br>that is the required printer language.                                                                        |
|                                                                                                    | printer language                                                                                                    | Off                                                                                                    | Printer does not examine the incoming<br>data. The printer uses PCL emulation to<br>process the job if PCL SmartSwitch is On,<br>or uses the default printer language<br>specified in the Setup Menu if PCL<br>SmartSwitch is Off.      |
| NPA Mode                                                                                                    | Specifies whether the printer performs                                                                                                    | Off                                                                                                    | Printer does not perform NPA processing.                                                                                                    |
| the s<br>bidire<br>the c<br>Printi<br>Char                                                                                                    | the special processing required for<br>bidirectional communication, following<br>the conventions defined in the Network<br>Printing Alliance (NPA) Protocol<br>Changing this menu item automatically | Auto*                                                                                                    | Printer examines the data to determine the format and then processes it appropriately.                                                                                                    |
| Network Buffer       Configures the size of the network input buffer         Changing the Network Buffer menu item automatically resets the printer. | Configures the size of the network input<br>buffer<br>Changing the Network Buffer menu item                                                                                                    | Auto*                                                                                                    | Printer automatically calculates the Network Buffer size (recommended setting).                                                                                                    |
|                                                                                                    | 3K to maximum size<br>allowed                                                                                                    | User specifies the Network Buffer size. The maximum size depends on the amount of memory in your printer, the size of the other link buffers, and whether Resource Save is set to On or Off. To maximize the range for the Network Buffer size, disable or reduce the size of the parallel and USB buffers. |                                                                                                    |
| MAC Binary PS                                                                                                    | Configures the printer to process<br>Macintosh binary PostScript print jobs                                                                                                    | On                                                                                                    | Printer processes raw binary PostScript<br>print jobs from computers using the<br>Macintosh operating system.                                                                                                    |
|                                                                                                    |                                                                                                    |                                                                                                    | This setting often causes Windows print jobs to fail.                                                                                                    |
|                                                                                                    |                                                                                                    | Off                                                                                                    | Printer filters PostScript print jobs using standard protocol.                                                                                                    |
|                                                                                                    |                                                                                                    | Auto*                                                                                                    | Printer processes print jobs from<br>computers using either Windows or<br>Macintosh operating systems.                                                                                                    |
| Std Net Setup                                                                                                    | Configures an internal print server                                                                                                    | Values for this menu item<br>Select the menu item to s                                                                                                    | n are supplied by the specific print server.<br>see the available values.                                                                                                    |

### USB Menu

Use this menu selection to change printer settings affecting a Universal Serial Bus (USB) port.

#### Standard USB

| Menu selection                                                                                                    | Purpose                                                                                                    | Values                                                                                                    |                                                                                                    |
|----------------------------------------------------------------------------------------------------|----------------------------------------------------------------------------------------------------|----------------------------------------------------------------------------------------------------|----------------------------------------------------------------------------------------------------|
| PCL SmartSwitch                                                                                                    | Configures the printer so it automatically<br>switches to PCL emulation when a print<br>job received through the USB port<br>requires it, regardless of the default        | On* Printer examines the data on the USB p<br>and selects PCL emulation if the data<br>indicates that is the required printer<br>language. | Printer examines the data on the USB port<br>and selects PCL emulation if the data<br>indicates that is the required printer<br>language.                                                                                                    |
|                                                                                                    | printer language                                                                                                    | Off                                                                                                    | Printer does not examine the incoming<br>data. The printer uses PostScript emulation<br>to process the job if PS SmartSwitch is On,<br>or uses the default printer language<br>specified in the Setup Menu if PS<br>SmartSwitch is Off.                                                                                  |
| PS SmartSwitch                                                                                                    | Configures the printer so it automatically<br>switches to PostScript emulation when a<br>print job received through the USB port<br>requires it, regardless of the default | On*                                                                                                    | Printer examines data on the USB interface<br>and selects PostScript emulation if the data<br>indicates that is the required printer<br>language.                                                                                                    |
|                                                                                                    | printer language                                                                                                    | Off                                                                                                    | Printer does not examine the incoming<br>data. The printer uses PCL emulation to<br>process the job if PCL SmartSwitch is On,<br>or uses the default printer language<br>specified in the Setup Menu if PCL<br>SmartSwitch is Off.                                                                                       |
| NPA Mode                                                                                                    | Specifies whether the printer performs the special processing required for                                                                                                 | Off                                                                                                    | The printer will not perform any NPA processing.                                                                                                    |
| bidirectional communication, foll<br>the conventions defined in the N<br>Printing Alliance (NPA) Protocol<br><b>Note:</b> Changing this menu item<br>automatically resets the printer. | the conventions defined in the Network<br>Printing Alliance (NPA) Protocol                                                                                                 | On                                                                                                    | All data received by the printer must be in NPA packets. Any non-packet data received will be rejected as bad.                                                                                                    |
|                                                                                                    | automatically resets the printer.                                                                                                    | Auto*                                                                                                    | Printer examines the incoming data to<br>determine the format. If the incoming data<br>is not NPA packets, the information is<br>passed to the printer as non-NPA.                                                                                                    |
| USB Buffer                                                                                                    | Configures the size of the USB input<br>buffer<br><b>Note:</b> Changing the USB Buffer menu<br>item automatically resets the printer                                       | Disabled                                                                                                    | Job buffering is disabled. Any jobs already<br>buffered on the disk are printed before<br>normal processing of incoming jobs<br>resumes.                                                                                                    |
|                                                                                                    |                                                                                                    | Auto*                                                                                                    | Printer automatically calculates the USB Buffer size (recommended setting).                                                                                                    |
|                                                                                                    |                                                                                                    | 3K to maximum size<br>allowed                                                                                                    | User specifies the USB Buffer size. The<br>maximum size depends on the amount of<br>memory in the printer, the size of the other<br>link buffers, and whether Resource Save is<br>set to On or Off. To maximize the range for<br>the USB Buffer size, disable or reduce the<br>size of the parallel and network buffers. |

| Menu selection                                                                            | Purpose                                                                     | Values                                                            |                                                                                                    |
|-------------------------------------------------------------------------------------------|-----------------------------------------------------------------------------|-------------------------------------------------------------------|----------------------------------------------------------------------------------------------------|
| Mac Binary PS Configures the printer to process<br>Macintosh binary PostScript print jobs | Configures the printer to process<br>Macintosh binary PostScript print jobs | Off                                                               | Printer processes raw binary PostScript print jobs from computers using the Macintosh operating system. |
|                                                                                           |                                                                             | <b>Note:</b> This setting often c print jobs to fail.             | <b>Note:</b> This setting often causes Windows print jobs to fail.                                      |
|                                                                                           | On                                                                          | Printer filters PostScript print jobs using<br>standard protocol. |                                                                                                    |
|                                                                                           |                                                                             | Auto*                                                             | Printer processes print jobs from<br>computers using either Windows or<br>Macintosh operating systems.  |

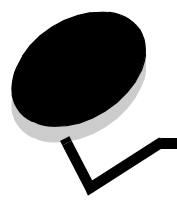

The printer control panel displays messages describing the current state of the printer and indicates possible printer problems you must resolve. This topic provides a list of all printer messages, explains what they mean, and tells you how to clear the messages.

The following table lists the messages in alphanumerical order. You can also locate a message using the index.

| Message                                              | Action                                                                                                    |  |
|------------------------------------------------------|----------------------------------------------------------------------------------------------------|--|
| Activating Demo Mode                                 | Wait for the message to clear.                                                                                                    |  |
| Activating Menu Changes                              | Wait for the message to clear.                                                                                                    |  |
| Activating/Deactivating PPDS                         | Wait for the message to clear.                                                                                                    |  |
| Busy                                                 | Wait for the message to clear, or cancel the print job.                                                                                                    |  |
| Cancelling Job                                       | Wait for the message to clear.                                                                                                    |  |
| Change Cartridge Invalid Refill                      | The printer has detected an unsupported refilled cartridge. Remove the indicated print cartridge and install a new one.                                                                                                    |  |
| Close door                                           | Close the specified door to clear the message.                                                                                                    |  |
| Deactivating Demo Mode                               | Wait for the message to clear.                                                                                                    |  |
| Defragmenting Flash DO NOT POWER OFF                 | Warning: Do not turn the printer off while this message is displayed.<br>Wait for the message to clear.                                                                                                    |  |
| Disabling Menus                                      | Wait for the message to clear.<br><b>Note:</b> While the menus are disabled, you cannot change the printer settings from the control panel.                                                                                                    |  |
| Enabling Menus                                       | Wait for the message to clear.                                                                                                    |  |
| Flushing buffer                                      | Wait for the message to clear.                                                                                                    |  |
| Formatting Flash DO NOT POWER OFF                    | Warning: Do not turn the printer off while this message is displayed.<br>Wait for the message to clear.                                                                                                    |  |
| Invalid Engine Code                                  | Download valid engine code to the printer.                                                                                                    |  |
| Invalid Standard Network Code                        | The code in an internal print server is not valid. The printer cannot receive and process jobs until valid code is programmed into the internal print server. Download valid code to the internal print server.<br>Note: You can download network code while this message is displayed. |  |
| Load manual feeder with<br><custom type=""></custom> | <ul> <li>Load the specified paper in the manual feed tray or multipurpose feeder.</li> <li>To ignore the manual feed request and print on paper already installed in one of the input sources press (b).</li> </ul>                                                                     |  |
| Load manual feeder with <custom string=""></custom>  | If the printer finds a tray that has paper of the correct type and size, it feeds paper from that tray. If the printer cannot find a tray with the correct paper type and size, it                                                                                                    |  |
| Load manual feeder with <size></size>                | prints on whatever paper is installed in the default input source.                                                                                                    |  |
| Load manual feeder with <size> <type></type></size>  | e>                                                                                                    |  |

| Message                                                        | Action                                                                                                    |
|----------------------------------------------------------------|----------------------------------------------------------------------------------------------------|
| Load <pre>src&gt; with <custom name="" type=""></custom></pre> | Load the input source with the correct type and size media.                                                                                                    |
| Load <pre>src&gt; with <custom string=""></custom></pre>       | • Cancel the current job.                                                                                                    |
| Load <src> <size></size></src>                                 |                                                                                                    |
| Load <src> <type> <size></size></type></src>                   |                                                                                                    |
| Maintenance                                                    | Replace the maintenance items and, if necessary, reset the printer maintenance counter.                                                                                                    |
| Menus Disabled                                                 | The printer menus are disabled. You cannot change the printer settings from the control panel.                                                                                                    |
|                                                                | Note: You can still cancel a job.<br>Contact your system support person.                                                                                                    |
| Network                                                        | A network interface is the active communication link.                                                                                                    |
| Network Card Busy                                              | An internal print server (also called an internal network adapter or INA) is being reset. Wait for the message to clear.                                                                                                    |
| Not Ready                                                      | The printer is not ready to receive or process data. Someone pressed $\bigotimes$ to take the printer offline. Press $\bigotimes$ to make the printer ready to receive jobs.                                                                                                    |
| Parallel                                                       | A parallel interface is the active communication link.                                                                                                    |
| Performing Self Test                                           | The printer is running the series of start-up tests it performs after it is turned on. Wait for the message to clear.                                                                                                    |
| Power Saver                                                    | <ul> <li>Send a job to print.</li> <li>Press b to warm the printer to normal operating temperature and display the Ready message.</li> </ul>                                                                                                    |
| Printing Directory List                                        | The printer is processing or printing a directory of all files stored in flash memory. Wait for the message to clear.                                                                                                    |
| Printing Font List                                             | The printer is processing or printing a list of all available fonts for the specified printer language. Wait for the message to clear.                                                                                                    |
| Printing Menu Settings                                         | The printer is processing or printing the menu settings page. Wait for the message to clear.                                                                                                    |
| Printing Device Statistics                                     | The printer is printing statistical information about the printer. Wait for the message to clear.                                                                                                    |
| Printing Quality Test Pages                                    | The printer is formatting and printing the Print Quality Test, which consists of 4 pages.<br>Page 1 contains a mixture of graphics and text, pages 2 and 3 contain only graphics,<br>and page 4 is a blank page. If Duplex is turned on, then the pages are duplexed;<br>otherwise, they are simplexed. Wait for the message to clear. |
| Prog Engine Code<br>DO NOT POWER OFF                           | The printer is programming new engine code. Wait for the message to clear and the printer to reset.                                                                                                    |
|                                                                | Warning: Do not turn the printer off while this message is displayed.                                                                                                    |
| Program Flash<br>DO NOT POWER OFF                              | The printer is storing resources, such as fonts or macros, in flash memory. Wait for the message to clear.                                                                                                    |
|                                                                | Warning: Do not turn the printer off while this message is displayed.                                                                                                    |
| Prog System Code<br>DO NOT POWER OFF                           | The printer is programming new system code. Wait for the message to clear and the printer to reset.                                                                                                    |
|                                                                | Warning: Do not turn the printer off while this message is displayed.                                                                                                    |
| Ready                                                          | Send a job to print.                                                                                                    |
| Remove Paper<br>Standard bin                                   | The standard output bin is full.                                                                                                    |

| Message                          | Action                                                                                                    |
|----------------------------------|----------------------------------------------------------------------------------------------------|
| Resetting<br>Maint Cnt Value     | The printer is resetting the counter that tracks wear on the fuser.                                                                                                    |
| Resetting<br>PC Cnt Value        | The printer is resetting the counter that tracks wear on the photoconductor.                                                                                                    |
| Resetting the Printer            | Wait for the message to clear.                                                                                                    |
| Res Reduced                      | The printer is reducing the resolution of a page in the current job from 600 dots per inch (dpi) to 300 dpi to prevent a 38 Memory Full error. Res Reduced remains on the display while the job prints.                                                                                                    |
| Restoring Factory Defaults       | <ul> <li>Wait for the message to clear.</li> <li>Note: When factory default settings are restored:</li> <li>All downloaded resources (fonts, macros, symbol sets) in the printer memory are deleted.</li> <li>All menu settings return to the factory default setting <i>except</i>: <ul> <li>The Display Language setting in the Setup Menu</li> <li>All settings in the Parallel Menu, Network Menu, and USB Menu</li> </ul> </li> </ul> |
| Std Bin Full                     | The standard bin is full.                                                                                                    |
| Toner Low                        | <ul> <li>Replace the toner cartridge.</li> <li>Press  b to clear the message and continue printing.</li> </ul>                                                                                                    |
| Tray <x> Missing</x>             | Insert the tray into the printer.                                                                                                    |
| USB                              | The printer is processing data through the specified USB port.                                                                                                    |
| Waiting                          | <ul> <li>The printer has received a page of data to print, but is waiting for an End of Job command, a Form Feed command, or additional data.</li> <li>Press b to print the contents of the buffer.</li> <li>Cancel the current job.</li> </ul>                                                                                                    |
| 31 Missing or defective cart.    | Insert or replace the toner cartridge.                                                                                                    |
| 32 unsupported print cartridge   | Install a toner cartridge that is the correct type and capacity for this printer.                                                                                                    |
| 34 Short paper                   | <ul> <li>Load the appropriate media in the selected source.</li> <li>To clear the message and print the job using a different paper source, press (b).</li> </ul>                                                                                                    |
| 35 Res save off deficient memory | <ul> <li>To disable Resource Save and continue printing, press D.</li> <li>To enable Resource Save after you get this message: <ul> <li>Make sure the link buffers are set to Auto, then exit the menus to activate the link buffer changes.</li> <li>When Ready is displayed, enable Resource Save.</li> </ul> </li> <li>Install additional memory.</li> </ul>                                                                            |
| 37 Insufficient collation area   | <ul> <li>To print the portion of the job already stored and begin collating the rest of the job, press b.</li> <li>Cancel the current job.</li> </ul>                                                                                                    |
| 37 Insufficient Defrag memory    | <ul> <li>To stop the defragment operation and continue printing, press </li> <li>Delete fonts, macros, and other data in printer memory.</li> <li>Install additional printer memory.</li> </ul>                                                                                                    |
| 38 Memory Full                   | <ul> <li>To clear the message and continue printing, press </li> <li>The job may not print correctly.</li> <li>Cancel the current job.</li> <li>Install additional printer memory.</li> </ul>                                                                                                    |

| Message                              | Action                                                                                                    |
|--------------------------------------|----------------------------------------------------------------------------------------------------|
| 39 Complex Page                      | The page may not print correctly because the print information on the page is too complex.                                                                                                    |
|                                      | <ul> <li>Press  b to clear the message and continue printing the job. The job may not print correctly.</li> <li>Press  to open the Job Menu and cancel the current job.</li> <li>To avoid this error in the future: <ul> <li>Reduce the complexity of the page by reducing the amount of text or graphics on the page and deleting unnecessary downloaded fonts or macros.</li> <li>Set Page Protect to On in the Setup Menu.</li> <li>Install additional printer memory.</li> </ul> </li> </ul> |
| 42 Cartridge Region Mismatch         | The geographic region of the printer does not match the geographic region of the installed toner cartridge. Remove the toner cartridge and install a new cartridge that matches the region of the printer.                                                                                                    |
| 50 PPDS font error                   | <ul> <li>To clear the message and continue printing, press </li> <li>The job may not print correctly.</li> <li>Cancel the current job.</li> </ul>                                                                                                    |
| 51 Defective flash                   | To clear the message and continue printing, press $\textcircled{b}$ . You must install different flash memory before you can download any resources to flash.                                                                                                    |
| 52 Flash full                        | <ul> <li>To clear the message and continue printing, press <a>&gt;</a>).<br/>Downloaded fonts and macros not previously stored in flash memory are deleted.</li> <li>Delete fonts, macros, and other data stored on the flash memory.</li> <li>Install a larger capacity flash memory card.</li> </ul>                                                                                                    |
| 53 Unformatted flash                 | To clear the message and continue printing, press $\textcircled{b}$ .<br>You must format the flash memory before you can store any resources on it. If the error message remains, the flash memory may be defective and require replacing.                                                                                                    |
| 54 Std network software error        | <ul> <li>To clear the message and continue printing, press </li> <li>The job may not print correctly.</li> <li>Program new firmware for the network interface.</li> <li>Reset the printer.</li> </ul>                                                                                                    |
| 55 Unsupported flash in slot <x></x> | <ol> <li>Turn the printer off.</li> <li>Unplug the power cord from the wall outlet.</li> <li>Remove the unsupported option.</li> <li>Plug in the power cord.</li> <li>Turn the printer on.</li> </ol>                                                                                                    |
| 56 Std parallel port disabled        | <ul> <li>To clear the message, press </li> <li>The printer discards any data received through the parallel port.</li> <li>Make sure the Parallel Buffer menu item is not set to Disabled.</li> </ul>                                                                                                    |
| 56 Standard USB port disabled        | <ul> <li>To clear the message, press D.</li> <li>The printer discards any data received through the USB port.</li> <li>Make sure the USB Buffer menu item is not set to Disabled.</li> </ul>                                                                                                    |
| 56 Standard USB port disabled        | <ul> <li>To clear the message, press </li> <li>The printer discards any data received through the USB port.</li> <li>Make sure the USB Buffer menu item is not set to Disabled.</li> </ul>                                                                                                    |
| 58 Too many flash options            | <ol> <li>Turn off and unplug the printer.</li> <li>Remove the excess flash memory.</li> <li>Plug in the printer, and turn it on.</li> </ol>                                                                                                    |

| Message                             | Action                                                                                                    |
|-------------------------------------|----------------------------------------------------------------------------------------------------|
| 58 Too many trays attached          | <ol> <li>Turn off and unplug the printer.</li> <li>Remove the excess trays.</li> <li>Plug in the printer, and turn it on.</li> </ol>                                                                                                    |
| 80 Scheduled maintenance            | <ul> <li>To clear the message, and continue printing, press b.</li> <li>Replace the maintenance items and if necessary, reset the printer maintenance counter.</li> </ul>                                                                                                    |
| 81 Engine Code CFC Failure          | The microcode to be programmed in the engine flash code module has failed a CRC check. Press <b>GO</b> to clear the message. The microcode data will be discarded and must be re-transmitted from the host.                                                                                                    |
| 84 Photoconduct life warning        | <ul> <li>To clear the message, and continue printing, press </li> <li>Replace the photoconductor unit.</li> </ul>                                                                                                    |
| 84 Replace Photoconductor           | <ul> <li>To clear the message, and continue printing, press </li> <li>Replace the photoconductor unit.</li> </ul>                                                                                                    |
| 84 PC unit abnormal                 | Replace the photoconductor unit.                                                                                                    |
| 88 Toner low                        | <ul> <li>Replace the toner cartridge.</li> <li>To clear the message, and continue printing, press (b).</li> </ul>                                                                                                    |
| 200 Paper jam<br>Remove Cartridge   | <ol> <li>Clear the paper path.</li> <li>Press (b) to resume printing.</li> </ol>                                                                                                    |
| 201 Paper jam<br>Remove Cartridge   | <ol> <li>Clear the paper path.</li> <li>Press (b) to resume printing.</li> </ol>                                                                                                    |
| 202 Paper jam<br>Open rear door     | <ol> <li>Clear the paper path.</li> <li>Press (b) to resume printing.</li> </ol>                                                                                                    |
| 231 Paper jam<br>Open rear door     | <ol> <li>Clear the paper path.</li> <li>Press (b) to resume printing.</li> </ol>                                                                                                    |
| 23x Paper jam<br>Open rear door     | <ol> <li>Clear the paper path.</li> <li>Press (b) to resume printing.</li> </ol>                                                                                                    |
| 234 Paper jam<br>Check duplex       | <ol> <li>Clear the paper path.</li> <li>Press (b) to resume printing.</li> </ol>                                                                                                    |
| 235 Paper jam<br>Unsupported size   | <ol> <li>Clear the paper path.</li> <li>Press (b) to resume printing.</li> <li>Check the paper size to insure that it is supported by the printer.</li> </ol>                                                                                                    |
| 24x Paper jam<br>Check tray <x></x> | <ol> <li>Clear the paper path.</li> <li>Press (b) to resume printing.</li> </ol>                                                                                                    |
| 251 Paper jam<br>Check man feeder   | <ol> <li>Clear the paper path.</li> <li>Press</li></ol>                                                                                                    |
| 900-999 Service <message></message> | <ol> <li>Turn the printer off.</li> <li>Unplug the power cord from the wall.</li> <li>Check all cable connections.</li> <li>Plug in the power cord.</li> <li>Turn the printer back on.</li> <li>If the service message recurs, call for service, and report the message number and description of the problem.</li> </ol> |

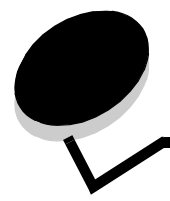

Index

### **Numerics**

200.yy Paper jam 33 201.yy Paper jam 33 202.yy Paper jam 33 231.yy Paper jam 33 242.yy Paper jam 33 243.yy Paper jam 33 244.yy Paper jam 33 250.yy Paper jam 33 31 Replace defective or missing toner cartridge 31 37 Insufficient memory for Flash Memory Defragment operation 31 37 Insufficient memory to collate job 31 38 Memory Full 31 39 Complex Page 32 51 Defective flash 32 53 Unformatted flash detected 32 54 Standard network software error 32 55 Unsupported option in slot 32 56 Standard USB port disabled 32 56 USB port disabled 32 58 Too many flash options installed 32, 33 80 Scheduled maintenance 33 84 PC unit abnormal 33 84 Replace PC unit 33 88 Toner is low 33 900-999 Service 33

### Α

A4 Width (PCL Emul Menu) 20 Activating Menu Changes 29 Advanced Status (Parallel Menu) 24 alarms error messages 18 toner 19 Auto Continue (Setup Menu) 18 Auto CR after LF (PCL Emul Menu) 21, 23 Auto LF after CR (PCL Emul Menu) 21, 23

### В

Blank Pages 13 buffer sizes, adjusting network 26 parallel 24 Busy 29

### С

Cancelling Job 29 Close door 29 Collation, enabling 13 complex page errors 18 control panel 5 Copies, specifying number 13 custom paper type 9

### D

Defragmenting Flash 29 diagram, menu 4 Disabling Menus 29 Display Language 19 Download Target (Setup Menu) 17 downloaded resources storing 17 duplex binding 12 duplex enabling 12

### Ε

Enabling Menus 29

### F

Factory Defaults 15 Feed Direction 10 Finishing Menu 12 flash memory setting as download target 17 Flushing buffer 29 Font Name, PCL 19 font printing 15 Font Priority (PostScript Menu) 21 Font Source, PCL 19 fonts priority 21 Formatting Flash 29

### Η

hard disk setting as download target 17 Hex Trace 15 Honor Init (Parallel Menu) 25

Insufficient memory to support Resource Save feature 31

interfaces network 26 parallel 24 Invalid Engine Code 29

#### J

Jam Recovery (Setup Menu) 18 jams See paper jams

### L

language, display 19 language, printer 17 Lines per Page (PCL Emul Menu) 20, 22 Load Manual <Custom String> 29 Load Manual <Custom Type> 29 Load Manual <size> 29 Load Manual <size> 29 Load Manual <size> 29 Load, src with, Custom String 30 Load, src with, Custom Type Name 30 Load, src, size 30 Load, src, type, size 30 loading paper 12

### Μ

MAC Binary PS (Network Menu) 26 MAC Binary PS (Parallel Menu) 25 Mac Binary PS, USB 28 Maintenance 30 Manual Envelope Type 8,9 Manual Paper Size 8 Manual Paper Type 9 menu diagram 4 Menu Settings Page 14 Menus are Disabled 30 messages Change <x> Invalid Refill 29 Network Card Busy 30 Not Ready 30 Performing Self Test 30 Printing Directory List 30 Printing Font List 30 Printing Menu Settings 30 Prog System Code 30 Program Flash 30 Remove Paper <specified bin> 30 Res Reduced 31 Resetting Maint Cnt Value 31 Std Bin Full 31 Multipage Border 14 Multipage Order 14 Multipage Print 13 Multipage View 14

#### Ν

Network Buffer (Network Menu) 26

Network interface 30 Network Menu 26 MAC Binary PS 26 Network Buffer 26 NPA Mode 26 PCL SmartSwitch 26 PS SmartSwitch 26 Std Net Setup 26 network port configuring buffer size 26 NPA mode 26 PCL SmartSwitch 26 PS SmartSwitch 26 NPA Mode (Network Menu) 26 NPA Mode (Parallel Menu) 24 NPA mode, setting network port 26 parallel port 24 NPA Mode, USB 27

### 0

Orientation (PCL Emul Menu) 20, 22

### Ρ

Page Protect (Setup Menu) 18 panel, control 5 paper jams reprinting jammed pages 18 Paper Loading 12 paper menu 7 Paper Texture 10 Parallel Buffer (Parallel Menu) 24 Parallel interface 30 Parallel Menu 24 Advanced Status 24 Honor Init 25 MAC Binary PS 25 NPA Mode 24 Parallel Buffer 24 Parallel Mode 2 25 PCL SmartSwitch 24 Protocol 24 PS SmartSwitch 24 Parallel Mode 2 (Parallel Menu) 25 parallel port configuring bidirectional communication 24 buffer size 24 data sampling 25 hardware initialization 25 NPA mode 24 PCL SmartSwitch 24 protocol 24 PS SmartSwitch 24 PCL Emul Menu

A4 Width 20 Auto CR after LF 21, 23 Auto LF after CR 21, 23 Lines per Page 20, 22 Orientation 20, 22 Pitch 20 Point Size 20 Tray Renumber 21, 22 PCL emulation A4 width 20 automatic carriage return 21, 23 automatic line feed 21, 23 lines per page 20, 22 orientation 20, 22 pitch 20 point size 20 tray renumber 21, 22 PCL font name 19 PCL font source 19 PCL Menu 19 PCL SmartSwitch (Network Menu) 26 PCL SmartSwitch (Parallel Menu) 24 PCL SmartSwitch, setting network port 26 parallel port 24 PCL SmartSwitch, USB 27 PCL symbol set 20 PDF Menu 16 Pitch (PCL Emul Menu) 20 Point Size (PCL Emul Menu) 20 Portrait Height 10 Portrait Width 10 ports network 26 parallel 24 PostScript emulation font priority 21 PostScript Menu 21, 22 Font Priority 21 Power Saver 17, 30 Print Fonts 15 Print PS Error 21 Print Resolution 16 print timeout configuring 18 Print Timeout (Setup Menu) 18 Printer Language 17 Protocol (Parallel Menu) 24 PS emulation See PostScript emulation PS SmartSwitch (Network Menu) 26 PS SmartSwitch (Parallel Menu) 24 PS SmartSwitch, setting network port 26 parallel port 24 PS SmartSwitch, USB 27

### Q

Quality Menu 16

### R

Ready 30 Resetting the Printer 31 Resource Save 17 Restoring Factory Defaults 31

### S

saving power 17 Separator Sheets 13 Separator Source 13 Setup Menu 16 Auto Continue 18 Download Target 17 Jam Recovery 18 Page Protect 18 Print Timeout 18 Toner Alarm 19 Wait Timeout 18 Std Net Setup (Network Menu) 26 Substitute Size 10 Symbol Set, PCL 20

### Т

Textured Paper 10 timeout print 18 wait 18 toner alarm 19 Toner Alarm (Setup Menu) 19 Toner Darkness 16 Toner Low 31 Tray <x> Missing 31 Tray <x> Type 8, 9 Tray Renumber (PCL Emul Menu) 21, 22

### U

Units of Measure 10 Universal Paper Size 10 USB 31 USB Buffer 27 Utilities Menu 14

### W

Wait Timeout (Setup Menu) 18 wait timeout, configuring 18 Waiting 31